## Simplified fatigue assessment according to EN13445-3 Clause 17 and AD 2000 S 1

Simplified fatigue assessment according to EN13445-3 Clause 17. Online version: https://nextgen.sant-ambrogio.it/KB969721 Latest update: 31 lug 2024

With NextGen it is possible to calculate an item subjected to fatigue "by formulae", for projects according to EN 13445 or AD 2000. This allows a fatigue calculation in a simpler and faster way than normally needed when a finite analysis is involved.

For detailed fatigue analysis, described in chapters EN 13445 Clause 18 and AD 20000 S 2 there is a dedicated article.

Fatigue calculation is composed by two main operations:

- Definition on Item level of fatigue conditions and required number of cycles
- Definition on Component level of weld details or critical non-welded parts

This article shows examples from EN 13445, but the same considerations apply to AD 2000. See the respective chapters of the standards for more information about the calculation implementations.

## Item properties definition

General definition of fatigue occurs in Item properties (File > Item properties > Fatigue). Fatigue detail fields appear once "Enable simplified fatigue assessment" is enabled:

| Item Properties                                  |                                                                    | ×               |
|--------------------------------------------------|--------------------------------------------------------------------|-----------------|
|                                                  |                                                                    | $\rightarrow =$ |
| Enable simplified fatigue assessment             |                                                                    | ۲               |
| Number of load conditions                        |                                                                    | ۲               |
| Pressure range (condition 1)                     | 1.5 🖨 MPa                                                          | ۲               |
| Minimum temperature during a cycle (condition 1) | 20 🗘 °C                                                            | ۲               |
| Maximum temperature during a cycle (condition 1) | <u>200</u>                                                         | ۲               |
| Number of cycles required (condition 1)          | 10000 🗢                                                            | ۲               |
|                                                  |                                                                    |                 |
|                                                  |                                                                    |                 |
|                                                  |                                                                    |                 |
|                                                  |                                                                    |                 |
|                                                  |                                                                    |                 |
|                                                  |                                                                    |                 |
|                                                  |                                                                    |                 |
|                                                  |                                                                    |                 |
|                                                  |                                                                    |                 |
| 🚰 General 🛛 🛱 Geometry 📝 Tests 🔇 Location        | 🔒 Jacket 🥒 Insulation 🛌 Wind 🔐 Seism 👫 Loads 🔀 Fatigue 👔 Reporting | < → <b>∓</b>    |
|                                                  | 🚽 Update 🏼 🌱 C                                                     | ancel           |
|                                                  |                                                                    |                 |

Warning: Setting these properties alone <mark>does not produce any checks</mark>. Without the following steps, no fatigue analysis will be performed.

## **Components properties definition**

After this options are defined, enabled components will show a new "Fatigue" tab: welded and unwelded critical areas details are then available under this tab according to what's stated in calculation code.

The following screenshot shows definition of details on a cylindrical shell:

| 1      | Cylindrical shell "Cylindrical shell #1"        |                                             |
|--------|-------------------------------------------------|---------------------------------------------|
| Ţ.     | 🚰 General 🛛 👔 Conditions 🛛 🐯 Geometry 🛛 🔂 Fatig | ue 🏂 External loads 🔺 Weight 📝 Reporting    |
| shell  | Longitudinal butt weld                          | General case (combined imperfections)       |
| drical | Offset (longitudinal)                           | 1 🗘 mm 🖻 💿                                  |
| Cylin  | Ovality (percent)                               |                                             |
| -      | Peaking or flat                                 | 3 🗘 mm 🗟 💿                                  |
|        | Longitudinal weld class                         | Detail W1.5, Class 63                       |
|        | Circumferential butt weld                       | With unequal thicknesses and without offset |
|        | Circumferential weld class                      | Detail W1.2, Class 80                       |
|        | Circumferential joggle joint                    |                                             |
|        |                                                 |                                             |

In this example both longitudinal and circumferential welds are defined. Longitudinal weld has a general case of combined imperfections, with default automatically calculated values for offset, ovality and peeking. As always, user can manually set values by unlocking the padlock icon. For both welds a weld

class is defined.

All properties under this section have a contextual help ("?" button) that shows suggestions and tables taken from the calculation code.

Calculation occurs like other pressure parts, in real time once all data are filled in. Detailed calculation is available in calculation report; component report is enriched with a new section:

| Simplified fatigue assessment according t                                | o EN13445-3 Clause 17             |   |            |
|--------------------------------------------------------------------------|-----------------------------------|---|------------|
| Load condition 1, load details                                           |                                   |   |            |
| Design pressure                                                          | P                                 | = | 1.00 MPa   |
| Pressure range                                                           | ΔP                                | = | 1.50 MPa   |
| Minimum operating temperature during cycle                               | Tmin                              | = | 20.00 °C   |
| Maximum operating temperature during cycle                               | Tmax                              | = | 200.00 °C  |
| Design temperature                                                       | Т                                 | = | 200.00 °C  |
| Number of required fatigue cycles                                        | Nreq                              | = | 10 000     |
| Highest allowable stress between involved materials contributing to Pmax | f                                 | = | 183.33 MPa |
| Ultimate tensile strength at room temperature                            | Rm                                | = | 510.00 MPa |
| Yield strength at design temperature                                     | Rp0.2/T                           | = | 275.00 MPa |
| Load condition 1, Longitudinal butt weld                                 |                                   |   |            |
| Maximum allowable pressure (component)                                   | Pmax                              | = | 14.07 MPa  |
| Nominal thickness                                                        | en                                | = | 7.11 mm    |
| Inside diameter                                                          | Di                                | = | 154.08 mm  |
| Offset                                                                   | δο                                | = | 1.00 mm    |
| Peeking or flat                                                          | ōpf                               | = | 3.00 mm    |
| Ovality                                                                  | u                                 | = | 1%         |
| Partial stress factor                                                    | η1=(3·δo)/en                      | = | 0.42194    |
| Partial stress factor                                                    | η2=1.5·u·(Di/en)                  | = | 0.32506    |
| Partial stress factor                                                    | η4=6∙δpf/en                       | = | 2.53165    |
| Stress factor                                                            | η=(1+η1+η2+η4)·z                  | = | 4.27865    |
| Pseudo-elastic stress range                                              | ∆σ=(ΔP/Pmax)·η·f                  | = | 83.60 MPa  |
| Equivalent number of full pressure cycles                                | Neq                               | = | 12.10611   |
| Thickness correction factor                                              | Ce                                | = | 1.00000    |
| Assumed mean cycle temperature                                           | T*=0.75·Tmax+0.25·Tmin            | = | 155.00 °C  |
| Temperature correction factor                                            | CT                                | = | 0.97071    |
| Weld class                                                               | C                                 | = | 63         |
| Endurance limit                                                          | ΔσD                               | = | 46.43 MPa  |
| Cut-off limit                                                            | Δσcut                             | = | 25.52 MPa  |
| Fictitious stress range for insertion into the fatigue design curves     | Δσ*=[Δσ/Ce·CT]                    | = | 86.12 MPa  |
| Number of allowable fatigue cycles                                       | N=5e+6·(0.737·C/∆σ*) <sup>s</sup> | = | 783 460    |
| Partial fatigue damage index                                             | D=Nreq/N                          | = | 0.01276    |

Complete item report has a summary page stating how much each component detail weights in the total damage index:

| Sant'Ambrogio Servizi Industriali Srl                                                                                                    | Custon                   | ner                           |                         |  |  |  |  |
|----------------------------------------------------------------------------------------------------|--------------------------|-------------------------------|-------------------------|--|--|--|--|
| City<br>Telephone, Fax                                                                                                    | Drawin                   | g                             |                         |  |  |  |  |
| Website, Email address<br>Date Calc Contr Appr                                                                                             | Revisio                  | Revision                      |                         |  |  |  |  |
| Simplified fatigue assessment according to EN13445-3 Clause 17                                                                             |                          |                               |                         |  |  |  |  |
| Load condition, component, detail                                                                                                    |                          | Allowable                     | Damago                  |  |  |  |  |
| Load condition, component, detail                                                                                                    | cycles                   | cycles                        | index                   |  |  |  |  |
| Load condition, component, detail<br>1, Cylindrical shell #1, Longitudinal butt weld                                                       | cycles<br>10000          | cycles<br>783459              | index<br>0,013          |  |  |  |  |
| Load condition, component, detail<br>1, Cylindrical shell #1, Longitudinal butt weld<br>1, Cylindrical shell #1, Circumferential butt weld | cycles<br>10000<br>10000 | cycles<br>783459<br>Unlimited | index<br>0,013<br>0,000 |  |  |  |  |